Kakeai byri

Guide Book

1on1支援ツールKakeai ユーザーガイドブック

メンバーやメンティ、 マネジャーやメンターとして ご利用の皆さま向け

## 1on1実施編 1on1の設定から実施まで

1on1を設定する

- ・Kakeaiにログインする
- ・【オプション】カレンダーと連携したい場合
- ・1on1の設定をする

### 1on1を実施する

- ・Kakeaiにログインする
- ・1on1を開始する
- ・1on1を終了する
- ・【参考】使い方が分からない場合

### 便利機能

- ・1on1の進め方のヒント
- ・1on1で話す内容を整理する
- ・アイスブレイクを利用する

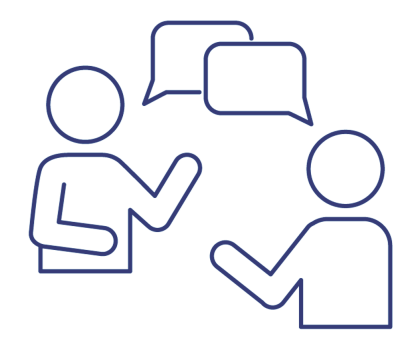

# 1on1を設定する

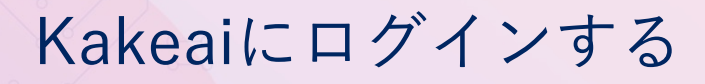

<u>https://kakeai.com/</u>にアクセスしてメールアドレスを入力し、
 [次へ(パスワード/ログイン方法の入力)]をクリックしてください。

| R | <b>Κακεαί</b><br><b>ΕΦ1 Χ</b><br>Χ-Β.ΡΥΚΙΧ&λΔΙΟΤΟΚΟΟΙΝ<br>(Δ Δ.ΡΥΚΙΧ<br>(Δ Δ.ΡΥΚΙΧ<br>(Δ Δ.ΡΥΚΙΧ<br>(Δ Δ.ΡΥΚΙΧ<br>Δ Δ.ΡΥΚΙΔΥΔΥΔΑ<br>Δ Δ.ΡΥΚΙΔΥΔΟΛΑ<br>- Δ Δ.ΡΥΚΙΔΥΔΟΛΑ<br>- Δ Δ Δ.<br>- Δ Δ Δ.<br>- Δ Δ.<br>- Δ Δ.<br>- Δ Δ.<br>- Δ Δ.<br>- Δ Δ.<br>- Δ Δ.<br>- Δ Δ.<br>- Δ Δ.<br>- Δ Δ.<br>- Δ Δ.<br>- Δ Δ.<br>- Δ Δ.<br>- Δ Δ.<br>- Δ Δ.<br>- Δ Δ.<br>- Δ Δ.<br>- Δ Δ.<br>- Δ Δ.<br>- Δ Δ.<br>- Δ Δ.<br>- Δ Δ.<br>- Δ Δ.<br>- Δ Δ.<br>- Δ Δ.<br>- Δ Δ.<br>- Δ.<br>- Δ.<br>- Δ. | i |
|---|----------------------------------------------------------------------------------------------------|---|
|   |                                                                                                    |   |

### ② パスワードを入力してログインしてください。

|   | <b>代akeai</b><br>ログイン<br>メールアドレスを入力してください。<br>D(メールアドレス) |  |
|---|----------------------------------------------------------|--|
| R | troukarbou/katese co.p                                   |  |
|   | C742                                                     |  |
|   |                                                          |  |

★ログイン画面:<u>https://kakeai.com/</u>をブックマークしておくと、 その後のログインがスムーズです

Kakeaiをご利用の際は Google Chrome か Microsoft Edge をお使いください。

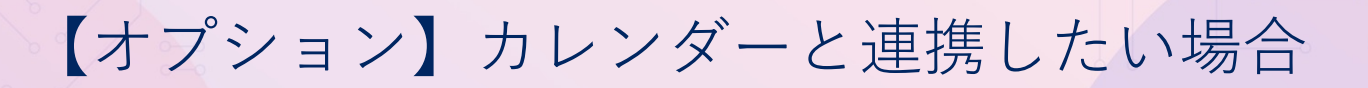

### 【カレンダー連携】お使いのカレンダーと連携したい場合

日頃お使いのカレンダーと連携されていると、Kakeai上に予定が反映されるため、 日時の設定がスムーズです。(注)組織の設定によって連携できない場合があります。

①画面左メニュー [**便利にする設定**]をクリックします。

② [連携(カレンダー/通知)] タブをクリックします。

③Microsoft Outlookカレンダーの [連携する] をクリックします。

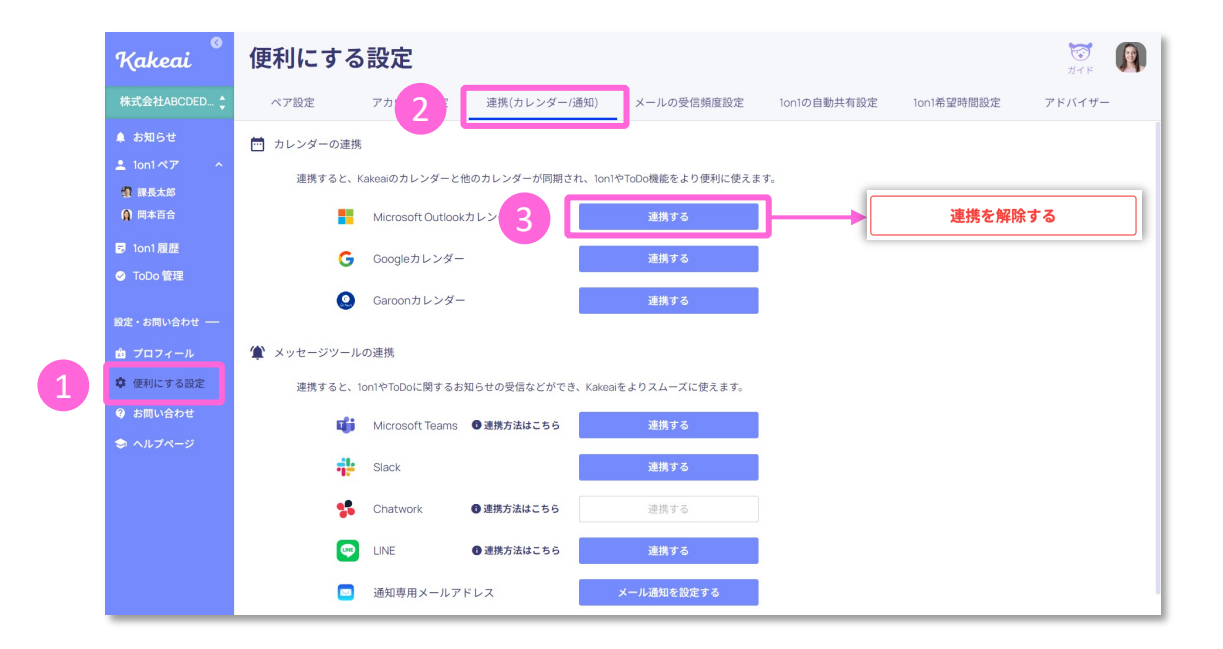

※Microsoft 365アカウントにログインしていない場合サインインをし、連携許可画面で承諾を押してください。 ※設定が完了するとボタンが [連携する] から [連携を解除する] に変わります。

5

## Kakeaiで1on1を設定する(1)

### 相手を選択する

①1on1ペア画面から、1on1をしたい[相手のアイコン]をクリックします。
 (\*1on1したい相手の[次回の1on1未設定]をクリックしても同様です)

| ▼10n1^                                                                                                    | ア画面                                                                                                    |                                          |                                                                                                   |                                                                                                    |
|----------------------------------------------------------------------------------------------------|----------------------------------------------------------------------------------------------------|------------------------------------------|---------------------------------------------------------------------------------------------------|----------------------------------------------------------------------------------------------------|
| Kakeai <sup>©</sup>                                                                                                    | 1on1ペア 🖪 Your                                                                                                    | Manager 🕘 Your Member 😫                  | The Others                                                                                        | 😿<br>7775                                                                                                    |
| 株式会社DEMO.re 🛟                                                                                                    |                                                                                                    |                                          |                                                                                                   | Q、氏名・メールアドレスでベアを検索                                                                                                    |
| <ul> <li>記事報報</li> <li>お知らせ</li> <li>10n1ペア</li> <li>10n1ペア</li> <li>0 101 履歴</li> <li>1000 管理</li> <li>2 1000 管理</li> <li>2 1000 管理</li> <li>2 100 マール</li> <li>1 使利にする数定</li> </ul> | ER大部     ER大部     ExyZ物をした。     Inglight 1 15 回     Des 2025/07/21     B時空 2025/07/21     B時空 2025/07/21     D時空 2025/07/21     D時空 2025/07/21                                                                                                    | 日本 2023/07/08 日時を設定しましまう!     大四の10n1未設定 | ●<br>新本正光<br>今月4次、ます。<br>Profile 主 5月15日<br>10m1 1回<br>前回 2023/01/19<br>日時を設定しよしまう1<br>文団の10m1未設定 | R     R     R     R     R     R     C     S     S     C     V     S     C     V     S     C     V     S     C     V     S     C     V     S     C     S     S |
| <ul> <li>● お問い合わせ</li> <li>◆ ヘルブページ</li> </ul>                                                                                                    | Comparison (1997)     Comparison (1997)     Comparison (199 |                                          |                                                                                                   |                                                                                                    |

### ② [今後の1on1] タブで [日程を設定する] をクリックします。

| 1 1 12 2                                                                                                    |                                                                                                    |                                                                                                    |
|----------------------------------------------------------------------------------------------------|----------------------------------------------------------------------------------------------------|----------------------------------------------------------------------------------------------------|
| Kakeai <sup>©</sup>                                                                                                    | 課長太郎 I Your Manager                                                                                                    | <b>に</b><br>画面説明 ガイド                                                                                                    |
| 株式会社DEMO.re 🛟                                                                                                    | 今後の10n1 10n1 履歴 ToDo 管理 メッセージ プロフィール                                                                                                    |                                                                                                    |
| <ul> <li>課 掲示板</li> <li>参 お知らせ</li> <li>▲ 1en1ペア ~</li> <li>マ 1on1履歴</li> <li>○ ToDo管理</li> <li>設定・お問い合わせ —</li> <li>★ ブロフィール</li> </ul> | まだ課長太郎さんとの1on1は設定されていません。<br>2                                                                                                    | <ul> <li>         ぼ長太郎さんとの<br/>おしいtont設定         </li> <li> <b>ご スケジュール</b><br/>「日程を設定する」を<br/>クリックしてください         </li> <li> <b>二 テーマ</b> </li> </ul> |
| <ul> <li>         ◆ 便利にする設定          ④ お問い合わせ      </li> <li>         へルプページ     </li> </ul>                                             | <ul> <li>「す彼りキャリア</li> <li>スキルや力の向上</li> <li>ブライベート</li> </ul>                                                                                                    | スムーズな10m10ために、<br>ぜび設定しましょう!<br>保存して設定完了                                                                                                    |
|                                                                                                    | ▲社や部署の方針         他のトビックを作成         この1on含体についてのメモ         課長太郎         課長太郎         このスペースに書いた内容は相手も事前に確認できます。どのようなことを話したいかなど、簡単に次の上ましょう110m1年をします。         う110m1年をの一様、100後も編集できます。         う110m1年をの一様のできます。 | COLONICOUTOO 自分用:メモ<br>(用手に公開されません)<br>目分だけが確認できるメモスペ<br>へえです。相手には一切表示さ<br>れません! て安心ください、<br>Ioniまでの用も、Ioni中も、<br>Ioni後も編集できます。                       |

### ▼今後の1on1画面

# Kakeai

## Kakeaiで1on1を設定する(2)

### 日程を設定する

③カレンダーから1on1を設定したい日程を選択します。

| 会社DEMO.re | ♀ カレンダーを再連携                                                        | ると会議室の予約がで                                                | きます。                             |                       |                                  |                           |                |                            |
|-----------|--------------------------------------------------------------------|-----------------------------------------------------------|----------------------------------|-----------------------|----------------------------------|---------------------------|----------------|----------------------------|
| 板         | < 2023/8 >                                                         |                                                           |                                  |                       |                                  | Month Week                | Day 今日を表示      | -                          |
| 16t       | <ul> <li>         ・ 課長太郎さん         ・         ・         ・</li></ul> | 予定         Image: Figure 1           1on1希望時間         (力) | 安藤多香子さん<br>レンダー連携済)              | 予定           1on1希望時間 |                                  |                           |                |                            |
| 1~7       | в                                                                  | 月                                                         | 火                                | ж                     | *                                | 金                         | ±              | :0                         |
| 履歷        | 30 20 20 20 20 20 20 20 20 20 20 20 20 20                          | 21                                                        | 22                               | 23                    | 24                               | 25                        | 26 📀           |                            |
| o管理       | 終日<br>6:00                                                         |                                                           |                                  |                       |                                  |                           |                | ュール 設定する」を                 |
| 問い合わせ ―   |                                                                    |                                                           |                                  |                       |                                  |                           |                | J C C / C C U              |
| フィール      | 7:00                                                               |                                                           | Consolid loci                    |                       |                                  |                           |                |                            |
| にする設定     | 8:00                                                               | やること確認6相                                                  | やること確認ら相<br>Canceled: Ion1       | やること確認6相              | やること確認6相                         | やること確認6相                  |                | はon1のために<br>しましょう!         |
| い合わせ      | 9:00                                                               | 通次方 つ                                                     |                                  | マネジャー定例               | 1on1 1on1                        | 経営会 ナレッ                   |                | <b>C</b> 設定完了              |
| ブページ      | 10:00                                                              |                                                           | 1on1 聚象 1on1                     | Canceled: 1on1        | Canceled: 1on1<br>C社定 Canceled   | 09:00-<br>12:00           |                |                            |
|           | 11:00                                                              | ナレッジプロジェ<br>クト                                            | 12.200                           | 2+th = = = 2 > 24     | Canceled: 1on1<br>Canceled: 1on1 | Canceled: 10n1<br>アジェンダ更新 |                | <b>*ての*自分用*メ</b><br>*れません) |
|           | 12:00                                                              |                                                           |                                  | Canceled: 1on1        | Cancelet Cancelet                | _                         |                | 8できるメモン<br>には一切声:          |
|           | 13:00                                                              |                                                           | Canceled: 1on1<br>Canceled: 1on1 | Canceled: 1on1        | <i>KU</i> 1 <i>K</i> U1          |                           | Canceled: 1on1 | え心ください。<br>あ、1001中も。       |
|           |                                                                    | 42+案件作明会議                                                 | Canceled: Ion1                   | ジェク ジェク               | Canceled: 1on1                   | Canceled: 1on1            |                | できます。                      |

④日程を確認、繰り返し設定の有無を選択し[OK]をクリックします。

| Kakeai                                         | カレンダーをクリックして日程を設定してください。<br>X                                                                                                    | <b>Т</b><br>Т т т               |
|------------------------------------------------|----------------------------------------------------------------------------------------------------|---------------------------------|
| 株式会社DEMO.re                                    | Q* カレンダーを再連携すると <b>会議室の予約</b> ができます。                                                                                                    |                                 |
| ■ 掲示板                                          | < 2023/8 > Month Week Day 今日を表示                                                                                                    |                                 |
| 単 お知らせ<br>・ 1on1 ペア                            | (カレンダー連携済) lonl希望時間 (カレンダー連携済)                                                                                                    |                                 |
| <ul> <li>Ion1 履歴</li> </ul>                    | 日 月 火<br>③ 20 21 22 <b>1on1の日程</b>                                                                                                    | (D)                             |
| ⊘ ToDo 管理                                      | 検日<br>9-00 <u>湯次定</u> 3次定                                                                                                    | <b>ュール</b><br>役定する」を<br>エイださい   |
| 設定・お問い合わせ ―                                    | 例         例         ●         ●         ●         ●         ●         ●         ●         ●         ●         ●         ●         ●         ●         ●         ●         ●         ●         ●         ●         ●         ●         ●         ●         ●         ●         ●         ●         ●         ●         ●         ●         ●         ●         ●         ●         ●         ●         ●         ●         ●         ●         ●         ●         ●         ●         ●         ●         ●         ●         ●         ●         ●         ●         ●         ●         ●         ●         ●         ●         ●         ●         ●         ●         ●         ●         ●         ●         ●         ●         ●         ●         ●         ●         ●         ●         ●         ●         ●         ●         ●         ●         ●         ●         ●         ●         ●         ●         ●         ●         ●         ●         ●         ●         ●         ●         ●         ●         ●         ●         ●         ●         ●         ●         ●         ● | JUCKEON                         |
| <ul> <li>カプロフィール</li> <li>中 便利にする設定</li> </ul> | 11:00 21-2927 22-27-27-27-27-27-27-27-27-27-27-27-27-2                                                                                                    | ¥1on1のために、<br>しましょう!            |
| 🖗 お問い合わせ                                       |                                                                                                    | て設定完了                           |
| 🗢 ヘルプページ                                       | 13:00 Canceled Ion1 CALL IX/1 IX/1 A/21 Canceled Ion1<br>A社客件作戦会議 Canceled Ion1 ジェク ジェク Canceled Ion1 Canceled Ion1                                                                                                    | いての"自分用"メモ                      |
|                                                | 13:30-14:30 B社案 B社案 Cancelex Canceled Conceled Ion1<br>件進捗 件進捗 Cancelex Ion1                                                                                                    | れません)                           |
|                                                | 15:00 A社様アポイント<br>15:00-16:00<br>15:00-16:00 Canceled Concelet Cancelet Canceled Tornt                                                                                                    | 恩できるメモスペ<br>≒には一切表示さ<br>見心ください。 |
|                                                | 16:00 来の20東税設計 Cancelet Cancelet 1世世さんとアリン<br>(分指含む) Cancelet Cont                                                                                                    | ら、10n1中も、<br>できます。              |
|                                                | 17:00 意長在花さんとの。<br>Canceled Jon1                                                                                                    | 9                               |

## Kakeaiで1on1を設定する(3)

### 話したいテーマと期待する対応を決定する

⑤ [**テーマ**] の一覧から、話したいトピックを選択します。

| Kakeai <sup>©</sup>                                                                                                    | 課長太郎 □ Your Manager                                   | <b>に</b><br>両面説明 ガイド <b>()</b>                                                                                                    |
|----------------------------------------------------------------------------------------------------|-------------------------------------------------------|----------------------------------------------------------------------------------------------------|
| 株式会社DEMO.re 🛟                                                                                                    | 今後の1on1 1on1履歴 ToDo 管理 メッセージ プロフィール                   |                                                                                                    |
| <ul> <li>課表板</li> <li>お知らせ</li> <li>10n1ペア ∨</li> <li>10n1ペア ∨</li> <li>10n1ペア ∨</li> <li>10n1 履歴</li> <li>ToDo 管理</li> <li>放正・お問い合わせ ー</li> <li>使利にて 5</li> <li>400 次のフィール</li> <li>使利にて 5</li> <li>ヘルブページ</li> </ul> | まだ課長太郎さんとの10n1は設定されていません。<br>2023/08/22 12:00 ~ 12:30 | <ul> <li>■ Selection</li> <li>■ Selection</li> <li>■ Sel</li></ul> |

## ⑥選択したトピックに対して、お相手に期待する対応を選択します。【便利機能】[Hint]をクリックすると、1on1をよりよくするためのHintが表示されます!

| Kakeai <sup>©</sup>                                                                                                  | (Windows and States) (Wana And States) (Wana An | ger                                          |                                                                                         |                                       | し し し し し し し し し し し し し し し し し し し                    |
|----------------------------------------------------------------------------------------------------|----------------------------------------------------------------------------------------------------|----------------------------------------------|-----------------------------------------------------------------------------------------|---------------------------------------|----------------------------------------------------------|
| 株式会社DEMO.re 🛟                                                                                                    | 今後の1on1 1on1履歴 ToDo管理                                                                                                    | メッセージ プロフィール                                 |                                                                                         |                                       |                                                          |
| <ul> <li>請用示板</li> <li>↓ お知らせ</li> <li>▲ 1on1 ペア ~</li> <li>☑ 1on1 履歴</li> </ul>                                     | まだ課長太郎さんとの1on1は設定:<br>2023/08/2212:00~12:30 〇日程を設定す<br>このIon1は繰り返し予定ではありません。<br>このIon1のテーマ                                                                                                    | されていません。<br>る                                |                                                                                         |                                       | 課長太郎さんとの<br>新しいIon1設定                                    |
| <ul> <li>▼ ToDo 管理</li> <li>設定・お問い合わせ 6</li> </ul>                                                                   | <ul> <li>✓ 業務の進捗や進め方 (○ Hint)</li> <li>● 具体的なアドバイスが欲しい</li> <li>● 意見を明またい</li> </ul>                                                                                                    | <ul> <li>一緒に考えてほしい</li> <li>報告したい</li> </ul> | ○ 話を聞いてほしい                                                                              |                                       | ズケジュール<br>2023/08/22 (Tue)<br>12:00-12:30                |
| <ul> <li> <b>由</b> プロフィール         </li> <li> <b>◆</b> 便利にする設定         </li> <li> <b>◆</b> お問い合わせ         </li> </ul> | ① 課長太郎                                                                                                    | (の) 安藤多<br>このスペー<br>うなことう<br>うしての)           | 番子<br>ースに書いた内容は相手も事前に確認でき<br>を話したいかなと、簡単にメッセージを入<br>までの世も、1901た。1001た。1001を制度でき         | <b>個別に表示</b><br>ます。どのよ<br>力しましょ<br>ます | <ul> <li>テーマ</li> <li>2つ設定済</li> <li>保存して設定完了</li> </ul> |
|                                                                                                    |                                                                                                    | ○ 10000 ○ 10000                              | を一緒に整理しましょう!                                                                            | • 90                                  | <ul> <li>この1on1についての"自分用"メモ<br/>(相手に公開されません)</li> </ul>  |
|                                                                                                    | <ul> <li>人間関係</li> <li>心身の状態</li> </ul>                                                                                                    |                                              | 自分だけが確認できるメモスペ<br>ースです。相手には一切表示さ<br>れません!ご安心ください。<br>10n1までの聞も、10n1中も、<br>10n1後も編集できます。 |                                       |                                                          |
|                                                                                                    | <ul> <li>✓ 今後のキャリア</li> <li>○ 具体的なアドバイスが欲しい</li> <li>○ 意見を聞きたい</li> </ul>                                                                                                    | <ul> <li>一緒に考えてほしい</li> <li>報告したい</li> </ul> | ○ 話を聞いてほしい<br>○ その他                                                                     |                                       | •                                                        |

\*複数のトピックを選択した場合には、トピック毎に期待する対応を選択してください。

## Kakeaiで1on1を設定する(4)

### 1on1で話したい内容をメモに書く/設定を保存する

⑦話したい内容を事前にまとめておきたい場合は、メモに自由に記入できます。

【便利機能】 [話す内容を一緒に整理しましょう!] をクリックすると、メモの整理をサポートしてくれます!

| Kakeai <sup>©</sup>                                                                                                 | 課長太郎 I Your Mana                                                                           | ger                                                                                                    |                                                                                                    | <b>に</b><br>画面説明 ガイド                                                                                         |
|----------------------------------------------------------------------------------------------------|--------------------------------------------------------------------------------------------|----------------------------------------------------------------------------------------------------|----------------------------------------------------------------------------------------------------|----------------------------------------------------------------------------------------------------|
| 株式会社DEMO.re 🛟                                                                                                    | 今後の1on1 1on1履歴 ToDo 管理                                                                     | メッセージ プロフィール                                                                                                    |                                                                                                    |                                                                                                    |
| ■ 掲示板<br>▲ お知らせ<br>≛ 1on1ペア ~<br>■ 1on1履歴                                                                           | まだ課長太郎さんとの10n1は設定で<br>2023/08/2212:00~12:30 〇日程を設定す<br>このIoniは繰り返し予定ではありません。<br>この10n1のテーマ | されていません。<br>₅                                                                                                    |                                                                                                    | 第長太郎さんとの<br>新しいioni設定                                                                                        |
| <ul> <li>ToDo 管理</li> <li>設定・お問い合わせ ―</li> <li>ガロフィール</li> <li>使利にする設定</li> <li>お問い合わせ</li> <li>か ヘルブページ</li> </ul> | <ul> <li></li></ul>                                                                        | <ul> <li>一緒に考えてほしい</li> <li>解告したい</li> <li>解告したい</li> <li>の 皮筋多音子<br/>このスペースに目<br/>うなことを話し<br/>う!:ioniまでの引<br/>で) <u>だす内容を一報</u>に</li> </ul> | 話を聞いてほしい     その他     ていた内容は相手も事前に確認できます。ど     といた内容は相手も事前に確認できます。ど     といかなど、簡単にメッセージを入力しまし     もも、Ioni中も、Ioni役も構築できます。     環理しましょう」 | 2023/08/22 (Tue)<br>12:00-12:30<br>ダグ テーマ<br>2:20定済<br>のよ<br>よ<br>■ ■ ■ ■ この1on1についての1自分間*Xモ<br>(明年に公開されません) |
|                                                                                                    | <ul> <li>人間関係</li> <li></li></ul>                                                          | <ul> <li>一様に考えてほしい</li> <li>傑告したい</li> </ul>                                                                                                 | <ul> <li>ご 話を聞いてほしい</li> <li>ご その他</li> </ul>                                                                                        | 自分だけが確認できるメモスペ<br>ースです。相手には一切扱示さ<br>れません!ご安心ください。<br>10niまでの聞も、10ni中も、<br>10ni後も編集できます。                      |

### ⑧ [保存して設定完了] をクリックします。

| Kakeai <sup>©</sup> | with the second second | nager           |                          |                                    |                 | L                                      |
|---------------------|----------------------------------------------------------------------------------------------------|-----------------|--------------------------|------------------------------------|-----------------|----------------------------------------|
| 株式会社DEMO.re 🛟       | 今後の1on1 1on1履歴 ToDo 管理                                                                                                    | メッセージ プロ        | フィール                     |                                    |                 |                                        |
| <b>罪</b> 揭示板        | ✓ 業務の進捗や進め方 ♥ Hint                                                                                                    |                 |                          |                                    |                 |                                        |
| ↓ お知らせ              | ● 具体的なアドバイスが欲しい                                                                                                    | ○ 一緒に考えてほ       | しい                       | ○ 話を聞いてほしい                         |                 |                                        |
| ≗ 1on1ペア ~          | ○ 意見を聞きたい                                                                                                    | ○ 報告したい         |                          | ○ その他                              |                 | 理長大郎さんとの                               |
| ■ 1on1履歴            | 課長太郎     『 安藤多<br>                                                                                                    | 香子              |                          |                                    | 並べて表示           | 新しい1on1設定                              |
| ✓ ToDo 管理           | 何の業務について?<br>• 今取り組んでいる営業ナレッジプロジ                                                                                                    | ェクトについて         |                          |                                    |                 | √2 スプシュール 2023/08/22 (Tue) 12:00-12:30 |
| 設定・お問い合わせ ――        | 困っていることや迷っていることは?                                                                                                    | キャルやほといか深っていまう  | +                        |                                    |                 |                                        |
| 歯 プロフィール            | • 前回出 (さた) イナイナをとのように、                                                                                                    | そこの466よいが近うていよう | y                        |                                    |                 | 2つ設定済                                  |
| 🌻 便利にする設定           | ◎ 話す内容を一緒に整理しましょう!                                                                                                    |                 |                          |                                    |                 |                                        |
| 🚱 お問い合わせ            | □ 人間関係                                                                                                    |                 |                          |                                    | ð               | 保存して設定完了                               |
| 🗢 ヘルプページ            | ○心身の状態                                                                                                    |                 |                          |                                    |                 | この1on1についての"自分用"メモ<br>(相手に公開されません)     |
|                     | ✓ 今後のキャリア ♥ Hint                                                                                                    |                 |                          |                                    |                 | 自分だけが確認できるメモスペ                         |
|                     | ○ 具体的なアドバイスが欲しい                                                                                                    | ● 一緒に考えてほ       | しい                       | ○ 話を聞いてほしい                         |                 | ースです。相手には一切表示さ<br>れません!ご安心ください。        |
|                     | ○ 意見を聞きたい                                                                                                    | ○ 報告したい         |                          | ○ その他                              |                 | 1on1までの間も、1on1中も、<br>1on1後も編集できます。     |
|                     | 🖗 課長太郎                                                                                                    |                 | 👔 安藤多香子                  |                                    | 個別に表示           |                                        |
|                     |                                                                                                    |                 | このスペースに書いた<br>うなことを話したいた | こ内容は相手も事前に確認できま<br>かなど、簡単にメッセージを入力 | :す。どのよ<br>1しましょ |                                        |

# 1on1を実施する

## 1on1を開始する(1)

#### ①Kakeaiにログインします。

(<u>https://kakeai.com/</u>にアクセスして、メールアドレスとパスワードを入力します。)
 ②1on1ペア画面で、1on1を行う相手の [次回1on1] をクリックします。
 ③1on1の実施方法(対面・オンライン)を選択します。

- ・対面で実施する場合は、「対面で1on1開始」をクリックます。
- ・オンラインで実施する場合は、「Kakeaiのビデオ通話で1on1開始」をクリックします。
   (\*所属組織の環境によって、その他のビデオ通話ツールを利用することもできます。)

| ▼1on1^                                                                                                    | マ画面                                                                                                    |                                                       |                     |          |                                 |
|----------------------------------------------------------------------------------------------------|----------------------------------------------------------------------------------------------------|-------------------------------------------------------|---------------------|----------|---------------------------------|
| Kakeai <sup>©</sup>                                                                                        | 1on1ペア 🖪 Your                                                                                                    | Manager 😑 Your Member 😫                               | The Others          |          | <b>に</b><br>画画説明 ガイド <b>(</b> ) |
| 株式会社ABCDED 🛟                                                                                               |                                                                                                    |                                                       |                     |          | Q 氏名・メールアドレスでペアを検索              |
| ▲ お知らせ<br>ま 10n1ペア へ<br>● 再本百合<br>■ 10n1周囲<br>● 10n1周囲<br>● 1000管理<br>単定・お同い合わせーー<br>● フロフィー2<br>● 使利にする設定 | ►<br>THE SECTION OF CONTRACT OF CONTRACT OF | ● 日<br>● ○ ○ ● ○ ● ○ ● ○ ● ○ ● ○ ● ○ ● ○ ● ○ ●        |                     |          |                                 |
| ♀ お問い合わせ<br>◆ ヘルプページ                                                                                       | メンター 同僚かも                                                                                                    | すべてのユーザー                                              | 「話せるテーマで            | 較5込み 🕑 🔍 | 5名・メールアドレスで検索                   |
|                                                                                                    | あなたのメンターとしておすすめの方がす                                                                                                    | ē示されています。1on1を申し込んでみ                                  | ましょう。               |          | Pagelofi K < > >I               |
|                                                                                                    | <ul> <li>              ←山美穂</li></ul>                                                                                                    | <ul> <li>▲ 山崎真美</li> <li>☆</li> <li>新規事業経験</li> </ul> | 人事大輔<br>ワーキンググループ所属 | ☆        | * * 1                           |

#### ▼今後の1on1画面

| Kakeai <sup>©</sup>  | 課長太郎 I Your Mana                                                             | ger                             |                                                  |                                                  |                 | 四面說明                                                    |
|----------------------|------------------------------------------------------------------------------|---------------------------------|--------------------------------------------------|--------------------------------------------------|-----------------|---------------------------------------------------------|
| 株式会社ABCDED 🛟         | 今後の1on1 1on1履歴 ToDo管理                                                        | メッセージ プロフィ                      | с <b>—</b> Л                                     |                                                  |                 |                                                         |
| ♪ お知らせ<br>▲ 1on1ペア 〜 | 2023/07/22(土) 11:30 - 12:00 <                                                | NEXT<br>07/22 07/29 08/05 08/12 | 08/19 >                                          |                                                  | 膏 削除            | カレンダー 10n1を新規作成<br>課長太郎さんとの10n1                         |
| ♂ ToDo 管理            | この1on1のテーマ                                                                   |                                 |                                                  |                                                  |                 | 2023/07/22 (土)<br>11:30 - 12:00                         |
| 設定・お問い合わせ ――         | <ul> <li>✓ 業務の進捗や進め方</li> <li>(⑦ Hint)</li> <li>(◎) 具体的なアドバイスが欲しい</li> </ul> | ○ 一緒に考えてほし                      | u (                                              | ◯ 話を聞いてほしい                                       | 3               | 対面で1on1開始                                               |
| ■ フロフィール ◆ 便利にする設定   | <ul> <li>意見を聞きたい</li> <li>課長太郎</li> </ul>                                    | ○ 報告したい                         | () 安藤多香子                                         | ○ その他                                            | 個別に表示           | Kakeaiのビデオ通話で<br>1on1開始                                 |
| ♀ お問い合わせ<br>◆ ヘルプページ |                                                                              |                                 | このスペースに書いた内容<br>なことを話したいかなど、<br>10n1までの問も、10n1中も | 容は相手も事前に確認できま<br>簡単にメッセージを入力し<br>ち、1on1後も編集できます。 | す。どのよう<br>ましょう! | その他のビデオ通話ツールで<br>lon1開始                                 |
|                      |                                                                              | *                               | 🗑 話す内容を一緒に整理しま                                   | <u>L#31</u> ()                                   | • • •           | <ul> <li>この1on1についての*自分用*メモ<br/>(相手に公開されません)</li> </ul> |
|                      | (<共有1名 ())                                                                   |                                 |                                                  |                                                  |                 | 自分だけが確認できるメモスペ<br>ースです。相手には一切表示さ<br>れません!ご安心ください。       |
|                      | <ul> <li>へ间関係</li> <li>心身の状態</li> </ul>                                      |                                 |                                                  |                                                  |                 | 1on1までの間も、1on1中も、<br>1on1後も編集できます。                      |
|                      | □ 今後のキャリア                                                                    |                                 |                                                  |                                                  |                 |                                                         |

## 1on1を開始する(2)

④「1on1を開始しました!」画面で [OK] をクリックします。

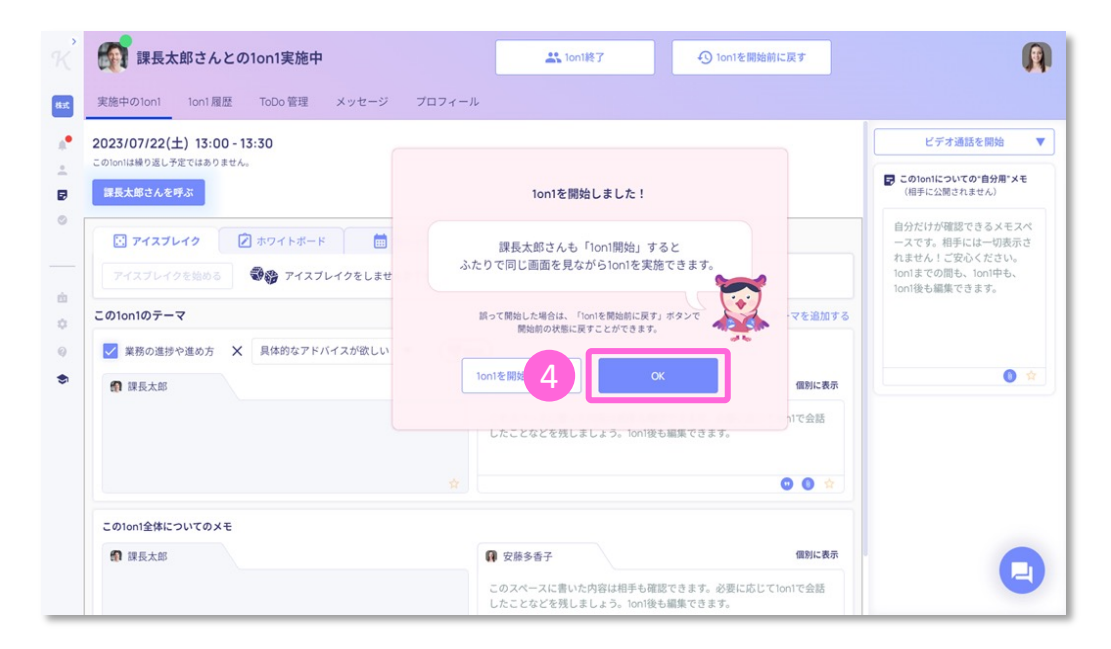

### ⑤お相手も [1on1開始] すると、以下の画面に変わります。

| 実施中の1on1 Ion1履歴 ToDo 管理 メッセージ プロフ     | τ-μ                                                                 |                                                      |
|---------------------------------------|---------------------------------------------------------------------|------------------------------------------------------|
| 2023/07/22(±) 12:00 - 13:00           |                                                                     | ● ビデオ通話を開始                                           |
| オンライン中(課長太郎さんもこの面面にいます)               |                                                                     | この10n1についての*自分用*メモ<br>(相手に公開されません)                   |
| ■<br>またまさん、プレイク ② ホワイトボード ■ 前レンダー     |                                                                     | 自分だけが確認できるメモスペ                                       |
| アイスブレイクを始める - 🦁 🍪 アイスブレイクをしませんか?テーマ   | マはサイコロで簡単に決められます!                                                   | ースです。相手には一切扱示されません。<br>こ安心ください。<br>10n1までの間も、10n1中も、 |
| この10n1のテーマ                            | 🖝 📕 🚽 🖌 + テーマを追加する                                                  | 1on1後も編集できます。                                        |
| ☑ 業務の進捗や進め方 🗴 具体的なアドバイスが欲しい ▼         | THint                                                               | 4                                                    |
| 課長太郎                                  | G 安藤多香子 個別に表示                                                       | 0 1                                                  |
| ****                                  | このスペースに書いた内容は相手も確認できます。必要に応じて1on1で会話<br>したことなどを残しましょう。1on1後も編集できます。 |                                                      |
| 2 1 AT                                | 1 2                                                                 | · · ·                                                |
|                                       |                                                                     |                                                      |
| この10n1全体についてのメモ                       |                                                                     |                                                      |
| (1) 課長太郎                              | ■ 安藤多香子 ■ _ / ● / ● 確別に表示                                           | 1                                                    |
| · · · · · · · · · · · · · · · · · · · | このスペースに書いた内容は相手も確認できます。必要に応じて10n1で会話<br>したことなどを残しましょう。10n1後も編集できます。 | 🔍 – G                                                |

Kak

### 1on1を終了する

- ① **[1on1終了**] をクリックします。
- ② 確認画面が立ち上がるので、[はい(終了)]をクリックすると、1on1が終了します。
   (お相手の方も同時に終了します)。
- ③ メンバーの方は今回の1on1の感想と満足度の回答画面が立ち上がるので入力をお願いします。

|                                                                                                    |                                                                     | ビデオ通話を開始                                                               |
|----------------------------------------------------------------------------------------------------|---------------------------------------------------------------------|------------------------------------------------------------------------|
| このioniは極り返し予定ではありません。<br><mark>オンライン中(課長太郎さんもこの画面にいます)</mark>                                               |                                                                     | <ul> <li>この1on1についての"自分用"メモ<br/>(相手に公開されません)</li> </ul>                |
| <ul> <li>アイスブレイク</li> <li>ホワイトボード</li> <li>カレンダー</li> <li>アイスブレイクを始める</li> <li>アイスブレイクをしませんか?テーマ</li> </ul> | 7はサイコロで簡単に決められます!                                                   | 自分だけが確認できるメモスペ<br>ースです。相手には一切表示さ<br>れません!ご安心ください。<br>lon1までの間も、lon1中も、 |
| この1on1のテーマ                                                                                                  | + テーマを追加する                                                          | 1on1後も編集できます。                                                          |
| ✓ 業務の進捗や進め方 X 具体的なアドバイスが欲しい ▼                                                                               | छ Hint                                                              |                                                                        |
| 課長太郎                                                                                                    | ♀ 安藤多香子 個別に表示                                                       | 0 \$                                                                   |
| お相手は枠の外にいます                                                                                                 | このスペースに書いた内容は相手も確認できます。必要に応じて1on1で会話<br>したことなどを残しましょう。1on1後も編集できます。 |                                                                        |
|                                                                                                    |                                                                     |                                                                        |
|                                                                                                    | この1on1を終                                                            | 了しようとしています。                                                            |
| この1on1全体についてのメモ                                                                                             |                                                                     |                                                                        |
|                                                                                                    |                                                                     |                                                                        |

### ▼満足度の回答(メンバーのみ)

| 1on1の感想                                         | 😽 🔷 お相手にお知らせします                 |
|-------------------------------------------------|---------------------------------|
| 自分のことや状況を知ってもらえま                                | した 🦁 🔵 相手のことや状況を知れました 🐽 🔵       |
| (すっきりしました 😀 ) (助かりま                             | した 🛔 ) (やる気が出ました 🌖 (ほっとしました 💞 ) |
| (気づきがありました 🐸 ) (よく考                             | えてみます 🙂 ) (挑戦してみます 🍐 )          |
| (もう一度会話したいです○)                                  |                                 |
|                                                 |                                 |
| 1on1の満足度                                        | 😽 🚽 🔒 磨名です 🦳 詳しくはこちら            |
|                                                 |                                 |
| 今回の1on1全体                                       |                                 |
| 今回の1on1全体<br>★ ★ ★ ★ ★ ★                        |                                 |
| 今回の1on1全体<br>★ ★ ★ ★ ★ ★ ★<br>業務の進捗や進め方 × 具体的なア | ドバイスが欲しい                        |

Kal

## 【参考】使い方が分からない場合

① [お問い合わせ] からチャットでご連絡いただけます。

(Kakeaiのサポートメール (support@kakeai.co.jp) にもお気軽にご連絡ください)

②ヘルプページで1on1準備・実施・振り返りなどの使い方の手順を紹介しています。

▼TOP画面

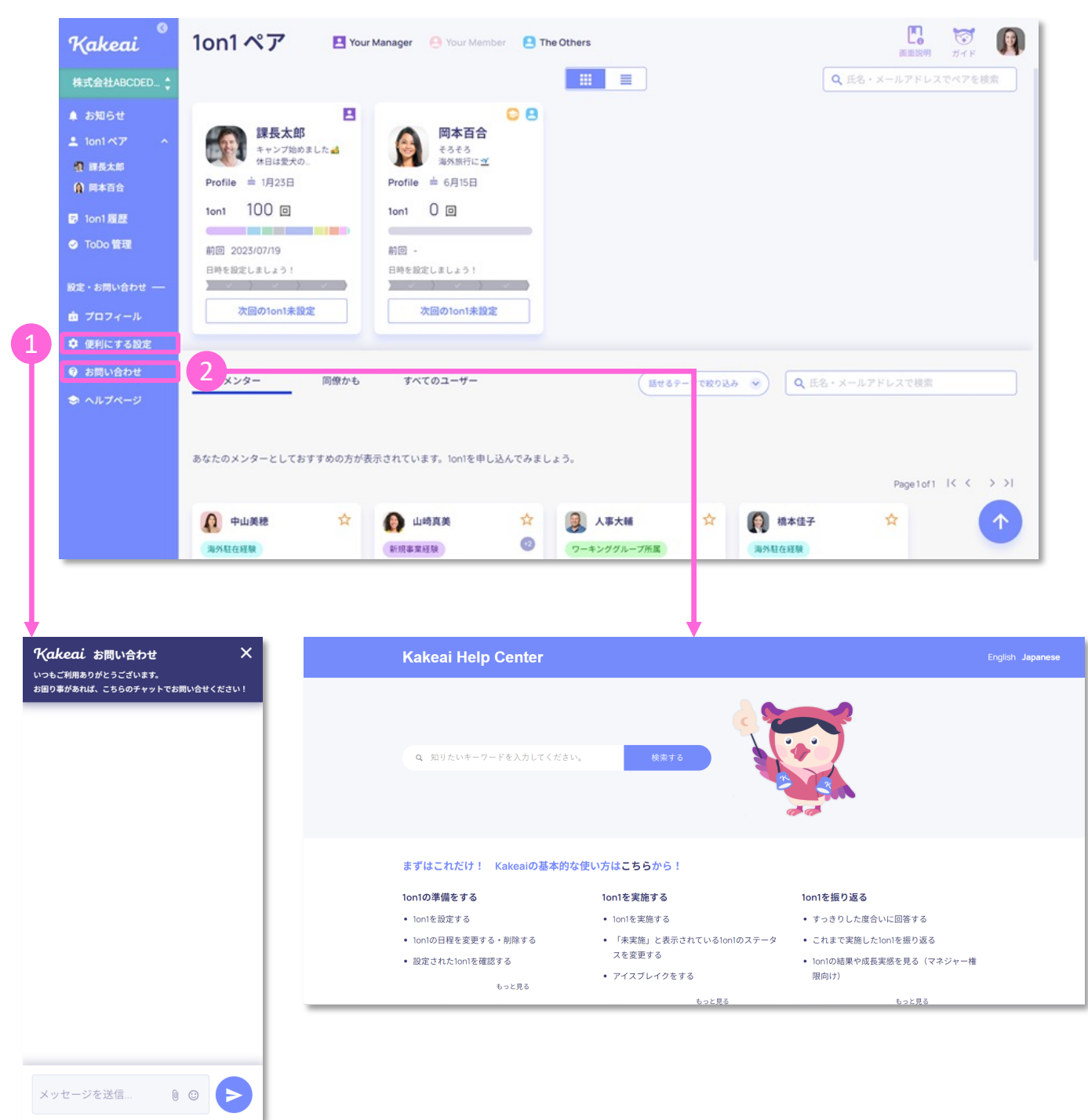

0

Kak

# 便利機能

## 1on1の進め方のヒント

[Hint] をクリックすると、選択したトピック×対応ごとに世界のメンバーの皆さんが 入力した「1on1で心がけたこと、意識したこと」がHintとして表示されます。

| Kakeai <sup>©</sup>                                                                                | 副 課長太郎 I Your Mana                                                                             | ger                                                         |                                                                          |              | 四面於明                                                                                                    |
|----------------------------------------------------------------------------------------------------|------------------------------------------------------------------------------------------------|-------------------------------------------------------------|--------------------------------------------------------------------------|--------------|----------------------------------------------------------------------------------------------------|
| 株式会社DEMO.re 🛟                                                                                      | 今後の1on1 1on1履歴 ToDo 管理                                                                         | メッセージ プロフィール                                                |                                                                          |              |                                                                                                    |
| <ul> <li>課表示板</li> <li>参知らせ</li> <li>10n1ペア ^</li> <li>頭底大部</li> <li>動地域地</li> <li>使用早紀</li> </ul> | 2023/07/26(水) 11:00 - 11:30 < □<br>○ 日程変更<br>このionは線の道し予定ではありません。<br>このion1のテーマ<br>▼ 案務の進捗や進め方 | NEXT<br>57/26 >                                             |                                                                          | ■ 削除         | <ul> <li>※ Hintを閉じる</li> <li>世界のメンバーが<br/>10n1で意識しているTipa</li> <li>業務の進捗や進め方×<br/>具体的なアドバイスが欲しい</li> </ul> |
| <ul> <li>● 藤井翼</li> <li>● 鈴木正光</li> <li>● 課長三郎</li> </ul>                                          | <ul> <li>具体的なアドバイスが欲しい</li> <li>意見を聞きたい</li> <li>環見を聞きた</li> </ul>                             | <ul> <li>一緒に考えてほしい</li> <li>報告したい</li> <li>報告したい</li> </ul> | <ul> <li>話を聞いてほしい</li> <li>その他</li> </ul>                                | 個別に表示        | 事実である部分と自分の意見である部分<br>を、事前に整理しておいた<br>1 <b>0</b> 73                                                        |
| <ul> <li>Ω 山崎真美</li> <li>Ω 神田理恵</li> <li>☑ 10n1 履歴</li> </ul>                                      |                                                                                                | このスペー<br>なことを読<br>lon1までの                                   | スに書いた内容は相手も事前に確認できます。<br>したいかなど、簡単にメッセージを入力しま<br>間も、1on1中も、1on1後も編集できます。 | どのよう<br>しょう! | 達成したい状態と現状の問題について、言語化しておく                                                                                  |
| ⊘ ToDo 管理 設定・お問い合わせ ―                                                                              | □ 人間関係                                                                                         | ☆ <b>〒</b> 151484                                           | - 緒に整理しましょう」 (③)                                                         | •••          | 「考え方だけでも構わないのでヒントをい<br>ただきたい」と伝えたら実りある時間にな<br>った                                                           |
| <ul> <li></li></ul>                                                                                | <ul> <li>☑ 心身の状態</li> <li>☑ Hint</li> <li>○ 具体的なアドバイスが欲しい</li> <li>○ 意見を聞きたい</li> </ul>        | <ul><li>○ 一緒に考えてほしい</li><li>○ 報告したい</li></ul>               | <ul><li> 話を聞いてほしい その他</li></ul>                                          |              | 10 86<br>前回までにもらったアドバイス<br>ることがないか、歴歴を見て種                                                                  |
| ⇒ ヘルプページ                                                                                           |                                                                                                |                                                             |                                                                          |              |                                                                                                    |

Kak

### 1on1で話す内容を整理する

#### ①メモの下にある**[話す内容を一緒に整理しましょう!**]をクリックします。

| Kakeai <sup>©</sup>                                                   | (Wour Man                                                                                     | ager                   |                                                                               |                                                |                          | し し し し し し し し し し し し し し し し し し し                                                                           |
|-----------------------------------------------------------------------|-----------------------------------------------------------------------------------------------|------------------------|-------------------------------------------------------------------------------|------------------------------------------------|--------------------------|----------------------------------------------------------------------------------------------------|
| 株式会社ABCDED 🛟                                                          | 今後の1on1 1on1履歴 ToDo 管理                                                                        | メッセージ プロフィ             | - <i>ı</i> ı                                                                  |                                                |                          |                                                                                                    |
| ♣ お知らせ ▲ 10n1ペア ヘ ④ 課長太郎 ④ 関本百合                                       | まだ課長太郎さんとの10n1は設定<br>2023/07/2211:00~11:30 C 日軽を設定す<br>この10n1は繰り返し予定ではありません。<br>この10n1のテーマ    | されていません。<br>る          |                                                                               |                                                |                          | 課長太郎さんとの<br>新しいtont設定                                                                                           |
| <ul> <li>₽ 10n1 履歴</li> <li>● ToDo 管理</li> <li>設定・お問い合わせ ―</li> </ul> | <ul> <li>✓ 業務の進捗や進め方</li> <li>(⑦ Hint)</li> <li>⑥ 具体的なアドバイスが欲しい</li> <li>○ 意見を聞きたい</li> </ul> | ○ 一緒に考えてほしい<br>○ 報告したい |                                                                               | ● 話を囲いてほしい<br>● その他                            |                          | <ul> <li>ジ スケジュール</li> <li>2025/07/22 (Sat)</li> <li>11:00-11:30</li> <li>ジ テーマ</li> <li>11:00-12928</li> </ul> |
| <ul> <li>カ プロフィール</li> <li>ゆ 使利にする設定</li> <li>ゆ お問い合わせ</li> </ul>     | (1) 課数太郎                                                                                      |                        | 安藤多香子<br>このスペースに書いた内容<br>なことを話したいかなど、<br>lon1までの間も、10n1中も<br>マチャックター場() (201) | は相手も事前に確認できま<br>簡単にメッセージを入力し<br>、1011後も編集できます。 | 個別に表示<br>す。どのよう<br>ましょう! | 【<br>保存して設定完了<br>■ このioniについての「自分用"メモ                                                                           |
| ⇒ ∧µ7<-ÿ                                                              | <ul> <li>□ 人販開係</li> <li>□ 心身の状態</li> <li>□ 今後のキャリア</li> <li>□ スキルやカの向上</li> </ul>            |                        | ) <u>ha pan (</u> "Rilling C.K.                                               |                                                |                          | (相手に2個されそれ。)<br>用がけが確認されるそれ、<br>一次です。相手できなどれ、<br>われて使んに一切を示されません。このなくない、<br>10日までの時も、10日中も、<br>10日後も編集できます。     |

②整理しておく良い観点が質問として表示されます。質問に回答を記入し、[この内容をメモに追記する]をクリックすると、記入した内容がメモに反映されます。

| Kakeai                                        | 課長太郎 I Your Manager                                                                                |                                                                                                    |                                                                    |                                               | この この この に し に し に し に し い の に し い の い の い の い の い の い の い の い の い の い                      |                                                                                                    |                                                                                                    |
|-----------------------------------------------|----------------------------------------------------------------------------------------------------|----------------------------------------------------------------------------------------------------|--------------------------------------------------------------------|-----------------------------------------------|---------------------------------------------------------------------------------------------|----------------------------------------------------------------------------------------------------|----------------------------------------------------------------------------------------------------|
|                                               | 今後の1on1 1on1履歴 ToDo 管理 メ                                                                           | ッセージ プロフィール                                                                                              |                                                                    |                                               |                                                                                             |                                                                                                    |                                                                                                    |
| ● お知らせ<br>▲ 1on1 ペア へ<br>撥 課長太郎               | <ul> <li>○ 意見を聞きたい</li> <li>⑦ 課長太郎</li> <li>♀ 褒多香子</li> </ul>                                      | ○ 報告したい                                                                                                  | <br>○ その他                                                          | 並べて表示                                         |                                                                                             |                                                                                                    |                                                                                                    |
| <ul> <li>▲ 岡本百合</li> <li>■ 1on1 履歴</li> </ul> | このスペースに書いた内容は相手も事前に確認でき<br>間も、lon1中も、lon1後も編集できます。                                                 | きます。どのようなことを話したい                                                                                         | いかなど、簡単にメッセージを入力しましょ                                               | う!lon1までの                                     | 新しい1011設定<br>ダイスケジュール<br>2023/07/22 (Sat)                                                   |                                                                                                    |                                                                                                    |
| ♥ ToDo 管埋<br>設定・お問い合わせ ――                     | <ul> <li>○ 該す内量を一緒に展現しましょう」</li> <li>Assist! Ion1をスムーズにするために、少しだけ:</li> <li>○ 何の業務について?</li> </ul> | ナー緒に整理しましょう!                                                                                             |                                                                    | ×                                             | 11:00-11:30<br>ジ テーマ<br>1つ設定済                                                               |                                                                                                    |                                                                                                    |
| ✿ 便利にする設定                                     | <ul> <li>今取り組んでいる営業ナレッジプログラ.</li> </ul>                                                            | ムについて                                                                                                    |                                                                    |                                               | 保存して設定完了                                                                                    |                                                                                                    |                                                                                                    |
| ) お問い合わせ<br>> ヘルプページ                          | <ul><li>困っていることや迷っていることは?</li><li>・前回出てきたアイディアをどのようにま</li></ul>                                    | とめればいいか迷っています。                                                                                           |                                                                    |                                               | この1on1についての"自分用"メモ<br>(相手に公用されません)                                                          |                                                                                                    |                                                                                                    |
|                                               | 現時点で、ぼんやりとでも「こうしたらい                                                                                | いかもしれない」と思っているこ                                                                                          | とは?(もしあれば、キーワードだけでも                                                | !)                                            | 自分だけが確認できるメモス/<br>ースです。相手には一切表示<br>れません!ご安心ください。                                            | *<br>3                                                                                                    |                                                                                                    |
|                                               | 2                                                                                                  | この内容をメモに追記す                                                                                              |                                                                    |                                               | Ioni後も編集できます。                                                                               |                                                                                                    |                                                                                                    |
|                                               | 1 mmm                                                                                              | Kakeai<br>株式会社ABCDED<br>よう知らせ<br>ようの1ペア<br>の IE元大郎<br>自 同本百合                                             | <ul> <li>         ・ 課長太郎         ・ 日         ・         ・</li></ul> | our Manager<br>10 管理 メッセー<br>は設定されてい<br>を設定する | -ジ <b>ロフィール</b><br>ません。                                                                     |                                                                                                    | L。<br>画面説明 ガイヤ<br>解表大統さんとの<br>新しいわっけ設定                                                                                                    |
|                                               |                                                                                                    | <ul> <li>☑ 1on1 履歴</li> <li>☑ ToDo 管理</li> </ul>                                                         | <ul> <li>業務の進捗や進め方</li> <li>() 具体的なアドバイスが欲し</li> </ul>             | nt<br>Lu O                                    | 一緒に考えてほしい                                                                                   | ○ 話を聞いてほしい                                                                                                    | ズケジュール<br>2023/07/22 (Sat)<br>11:00-11:30                                                                                                    |
|                                               |                                                                                                    |                                                                                                    | ○ 意見を聞きたい                                                          | 0                                             | 報告したい                                                                                       | <ul> <li>その他</li> </ul>                                                                                               | 1 = - 7                                                                                                    |
|                                               |                                                                                                    | <ul> <li>図定・お問い合わせ ―</li> <li>由 プロフィール</li> <li>ゆ 使利にする設定</li> <li>④ お問い合わせ</li> <li>◆ ヘルブページ</li> </ul> | <ul> <li>         ・</li></ul>                                      | 0                                             | 報告したい                                                                                       | <ul> <li>その他</li> <li>低別に表示</li> <li>含 国家ナレッジプログラムについて</li> <li>8 つていることは?</li> <li>イディアをどのようにまとめればいいか送ってい</li> </ul> | <ul> <li>ゲーマ<br/>12設定済<br/>保存して設定完了</li> <li>このionicourdの自分用:メモ<br/>(相手に公開されません)</li> </ul>                                                                            |
|                                               |                                                                                                    | <ul> <li>設立・お問い合わせ 一</li> <li>由 プロフィール</li> <li>中 使利にする設定</li> <li>ゆ お問い合わせ</li> <li>ヘルブページ</li> </ul>   | <ul> <li>○ 直見を組またい</li> <li>⑦ 課長太郎</li> <li>○ 人間関係</li> </ul>      | 0                                             | 報告したい<br>の 安藤多香子<br>何の重務について、<br>・ 令取の組んでい<br>回っていることや4<br>・ 前回出てさんア<br>ます。<br>でで 話す内容を一緒にし | ● その他<br>留知に表示<br>る意識ナレッジブログラムについて<br>多ていることは?<br>イディアをどのようにまとめればいいか送ってい<br>理想しましょう!                                  | <ul> <li>ゲーマ<br/>1つ変速源<br/>保存して設定表す</li> <li>ごのものにについての「自分帯ンモ<br/>(明テに公理えれません)</li> <li>ロクだけが確認できるメモスペースです。特には一切表示の<br/>れません」ご知らください、<br/>10の1までの意味。1001件を)</li> </ul> |

Kal

## アイスブレイクを利用する(1)

「初めての1on1で緊張している」「業務から1on1への切り替えが難しい」など、 1on1開始時にご活用いただきたいのが、Kakeaiのアイスブレイクの機能です! 1on1を実施する際、Kakeai上でお互いがサイコロを振り、出た目の数に応じたトーク テーマでアイスブレイクをすることができます。

お相手の意外な一面を知ることができたり、相互理解が深まるおススメの機能です。

①1on1を開始し、[アイスブレイクを始める]をクリックします。

| Kakeai <sup>*</sup>                            | 課長太郎さんとの1on1実施中         単 1on1検7                                                                                                    |                                                      |
|------------------------------------------------|----------------------------------------------------------------------------------------------------|------------------------------------------------------|
| 株式会社ABCDED_ 🛟                                  | 実施中のIon1 Ion1履歴 ToDo 管理 メッセージ プロフィール                                                                                                    |                                                      |
| ♣ お知らせ                                         | 2023/07/22(土) 10:00 - 10:30<br>                                                                                                    | ビデオ通話を                                               |
| ☑ 1011代9 ◆                                     | オンライン中(課長太郎さんは現在、別の画面にいます)                                                                                                    | この1on1についての*1<br>(相手に公開されませ)                         |
| ◎ ToDo管理<br>設定・お問い3                            | ホワイトボード   カレンダー  アイスブレイクを始める                                                                                                    | 自分だけが確認でき<br>ースです。相手には-<br>れません!ご安心く<br>1on1までの問も、10 |
| 歯 プロフィール                                       | <b>この10n1のテーマ</b> + デーマを追加する                                                                                                    | lonl後も編集できま                                          |
| <ul> <li>         ・<br/>・<br/>・</li></ul>      | ✓ 業務の進捗や進め方 X 具体的なアドバイスが欲しい ▼ (⑦ Hint)                                                                                                    |                                                      |
| <ul> <li>♥ お問い合わせ</li> <li>◆ ヘルブページ</li> </ul> | ① 課長太郎         @ 実師多音子         (())!!!!!!!!!!!!!!!!!!!!!!!!!!!!!!!!!!                                                                                                    |                                                      |
|                                                | <ul> <li>              ◆強のキャリア             X             具体的なアドバイスが欲しい             ▼             (可 Hint)          </li> <li>             保E+m             </li> <li>             保E+m             </li> </ul> |                                                      |
|                                                | このスペースに高いた内は相手も確認できます。必要に応じてion1<br>したことなどを残しましょう。ion1後も編集できます。                                                                                                    |                                                      |

### ② [**サイコロを止めてください!**] をクリックします。

\*お相手の方にもサイコロを振っていただくことで、テーマが決まります。

| Kakeai <sup>°</sup> | 課長太郎さんとの1on1実施中         単 1on1検7               | R                                      |
|---------------------|------------------------------------------------|----------------------------------------|
| 株式会社ABCDED 🛟        | 実施中のIon1 Ion1 履歴 ToDo 管理 メッセージ プロフィール          |                                        |
| ♠●お知らせ              | 2023/07/22(土) 10:00 - 10:30<br>                | ビデオ通話を                                 |
| ☑ 10111代9           | オンライン中(調長太郎さんは現在、別の画面にいます)                     | この10n1についての" <br>(相手に公開されませ)           |
| ◎ ToDo 管理           | 3月9日30万元にいます 🕑 ホワイトボード 🗮 カレンダー                 | 自分だけが確認でき                              |
| 設定・お問い合わせ ―         | アイスブレイクを終了する                                   | ースです。相子には<br>れません!ご安心く<br>1on1までの間も、1o |
| 歯 プロフィール            | アイスブレイクのテーマを決めましょう!                            | 1on1後も編集できま                            |
| ✿ 便利にする設定           | 二人が振ったサイコロの合計でテーマが決まります。                       |                                        |
| 🖗 お問い合わせ            |                                                |                                        |
| 🕏 ヘルブページ            |                                                |                                        |
|                     | 環境大部さんが<br>サイコロを止めるの<br>お待ちください。 2             |                                        |
|                     |                                                |                                        |
|                     | お気に入りの飲食店は? 最近自分で変わったなぁ いまの環境で印象的だっ 子どもの頃の将来の夢 |                                        |

## アイスブレイクを利用する(2)

③アイスブレイクのテーマが決まったら、トークテーマに合わせ、お互いに感じていることや経験などをお話しください。

④ [**アイスブレイクが終了したら押してください!**]をクリックします。

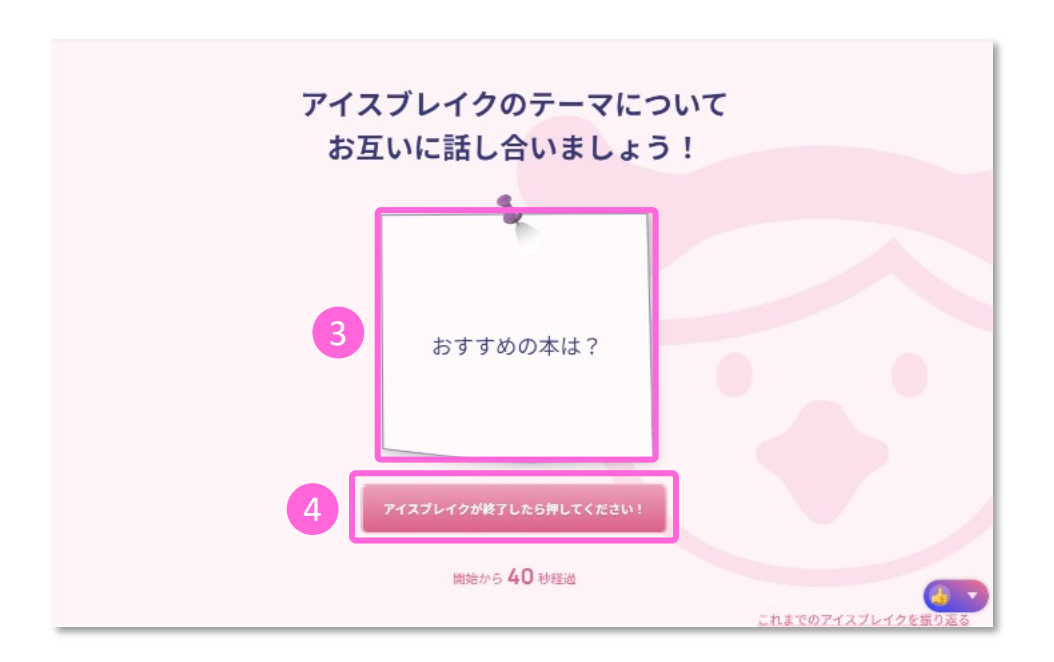

Kal